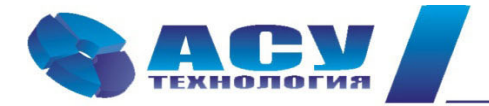

Интеллектуальные технологии управления

Руководство по эксплуатации шкафа управления насосами КРН-А «комфорт»

г. Москва

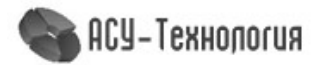

# Оглавление

| 1. Общие сведения                                   | 4    |
|-----------------------------------------------------|------|
| 1.1. Назначение Руководства                         | 4    |
| 1.2. Указания по технике безопасности               | 4    |
| 1.3. Заводская табличка                             | 4    |
| 1.4. Типовое обозначение                            | 5    |
| 2. Описание изделия                                 | 5    |
| 2.1. Описание работы                                | 5    |
| 2.2. Внешний вид шкафа с HMI-дисплеем               | 6    |
| 3. Порядок действий при работе со шкафом управления | 6    |
| 3.1. Подготовка шкафа к включению                   | 6    |
| 3.1.1. Первичная настройка                          | 6    |
| 3.2. Ввод заданного значения давления               | 7    |
| 3.2.1. При работе по постоянному значению           | 7    |
| 3.2.2. При работе по графикам                       | 7    |
| 3.3. Включение шкафа управления в работу            | 7    |
| 3.4. Штатное отключение работающего насоса          | 7    |
| 3.5. Штатное включение насоса в работу              | 7    |
| 3.6. Ручной пуск и останов насоса                   | 7    |
| 3.7. Отключение шкафа управления                    | 8    |
| 4. Описание экранов НМІ-панели                      | 8    |
| 4.1. Экран «Главный экран»                          | 8    |
| 4.2. Экран «Текущие отказы»                         | 9    |
| 4.3. Экран «Главное меню»                           | 9    |
| 4.4. Экран «Инфо»                                   | . 10 |
| 4.4.1. Экран «Аналоговые входы»                     | . 10 |
| 4.4.2. Экран «Дискретные входы»                     | 11   |
| 4.4.3. Экран «Дискретные выходы»                    | . 11 |
| 4.4.4. Экран «События и отказы»                     | 11   |
| 4.4.5. Экран «Текущее состояние»                    | . 12 |
| 4.4.6. Экран «Компания производитель»               | . 12 |
| 4.5. Экран «Системные данные»                       | .13  |
| 4.6. Экран «Функциональные режимы»                  | 13   |
| 4.7. Экран «Структура»                              | . 14 |
| 4.7.1. Экраны «Датчики»                             | . 15 |
| 4.7.2. Экран «Насосы»                               | .16  |
| 4.7.3. Экран «Программируемые входы»                | .16  |
| 4.7.4. Экран «Входная магистраль»                   | . 17 |
| 4.7.5. Экран «Выходная магистраль»                  | .17  |
| 4.8. Экран «Параметры»                              | . 17 |
| 4.8.1. Экран «Таймеры»                              | . 18 |
| 4.8.2. Экраны «Параметры ПИД»                       | . 19 |
| 4.8.3. Экран «Дельта»                               | .20  |
| 4.8.4. Экран «Уставки»                              | .20  |
| 4.8.5. Экран «Дата / Время»                         | .21  |
| 4.8.6. Экран «Отключение по частоте»                | . 21 |
| 4.9. Экран «Параметры связи»                        | . 21 |

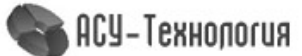

| 4.10. Экран «Пароль»                       |    |
|--------------------------------------------|----|
| 4.11. Экран «Скринсейвер»                  |    |
| 5. Передача данных                         |    |
| 5.1. Использование SCADA-системы           |    |
| 5.2. Адреса регистров                      | 24 |
| 6. Обнаружение и устранение неисправностей |    |
| 7. Техническое обслуживание                |    |
| 7.1. Работы в процессе эксплуатации        |    |
| 8. Данные электрооборудования              |    |
| 9. Гарантии производителя                  |    |
| 10. Компания-производитель                 |    |
|                                            |    |

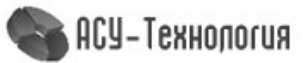

### 1. Общие сведения

### 1.1. Назначение Руководства

Руководство по эксплуатации, далее по тексту - Руководство, содержит принципиальные указания, которые должны выполняться при эксплуатации и техническом обслуживании и применимо к шкафам управления КРН-А «комфорт» производства ГК «АСУ-Технология».

### 1.2. Указания по технике безопасности

Ввод оборудования в эксплуатацию должен производиться обслуживающим персоналом только после изучения данного Руководства. Руководство должно постоянно находиться на месте эксплуатации оборудования.

Необходимо соблюдать не только общие требования по технике безопасности, приведённые в данном разделе, но и специальные указания по технике безопасности, приводимые в других разделах.

- К технической допускаться эксплуатации шкафа управления должен • только квалифицированный персонал, имеющий соответствующую группу допуска ПО электробезопасности;
- Все работы, связанные с выполнением среднего и капитального ремонта системы управления, должны выполнять только представители компании-производителя. При этом представитель предприятия делает соответствующую отметку в паспорте на оборудование;
- Запрещается вносить изменения в конструкцию шкафа управления силами эксплуатирующей организации;
- В процессе эксплуатации шкаф управления должен быть надёжно заземлён;
- При выполнении любых работ в электротехническом шкафу, необходимо отключить питающее напряжение и принять все меры к недопущению его несанкционированного включения;
- При выполнении любых работ на насосе без обесточивания шкафа, для предотвращения несанкционированного включения насоса, необходимо отключить выключатель безопасности соответствующего агрегата, а на переключатель выбора режимов работы этого насоса повесить предупреждающую табличку. При отсутствии выключателя безопасности необходимо снять соответствующую перемычку на клеммной колодке внутри шкафа;
- Параметры питающего напряжения должны соответствовать требованиям ГОСТ 13109-97.
- В процессе работы или хранения на объекте заказчика, шкаф управления должен быть надёжно закрыт на штатный замок. Несанкционированный доступ внутрь шкафа управления должен быть исключён;
- Шкаф управления должен размещаться в закрытом помещении, и эксплуатироваться в диапазоне температур от +5<sup>o</sup>C до +45<sup>o</sup>C. Попадания воды на его поверхность не допускается;
- Хранение электротехнического шкафа КРН-А «комфорт» при температуре -15<sup>o</sup>C...+ 70<sup>o</sup>C в условиях относительной влажности не выше 95% без выпадения росы.

### 1.3. Заводская табличка

Заводская табличка (рис.1) с указанием типа системы и её серийного номера прикреплена внутри шкафа управления на обратной стороне лицевой панели.

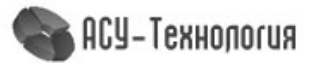

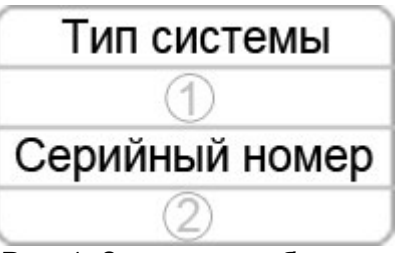

Рис. 1. Заводская табличка

### 1.4. Типовое обозначение

| X                     | КРН                     | - | YY                      | - | А «комфорт»               |
|-----------------------|-------------------------|---|-------------------------|---|---------------------------|
| Количество<br>насосов | Тип шкафа<br>управления |   | Мощность каждого насоса |   | Серия шкафа<br>управления |
| 1                     | 2                       |   | 3                       |   | 4                         |

- 1 Количество насосов
- 2 Тип шкафа управления
- 3 Мощность каждого насоса
- 4 Серия шкафа управления

### 2. Описание изделия

### 2.1. Описание работы

Шкафы управления КРН-А «комфорт» с несколькими преобразователями частоты, выполнены в виде навесных или напольных электротехнических шкафов степени защиты не ниже IP54 и предназначены для автоматического управления группой насосов. Управление работой каждого каждого насоса осуществляется от своего преобразователя частоты.

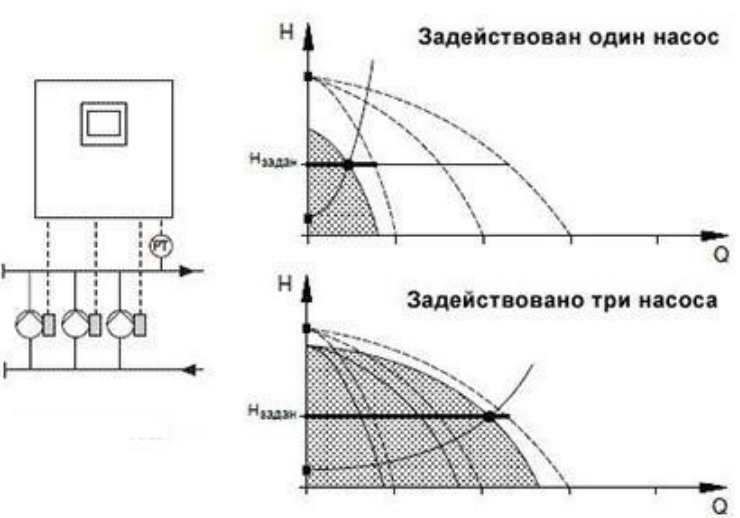

Рис. 2. Пример: Графики рабочих характеристик ЗКРН-А «комфорт»

Заданное значение давления в автоматическом режиме поддерживается путём непрерывной регулировки общей частоты вращения работающих насосов и при необходимости путём включения или отключения из работы требуемого их количества.

При невозможности использования автоматического режима насосы могут работать в ручном режиме от преобразователя частоты на заданной частоте, которая задаётся вручную в настройках преобразователя частоты.

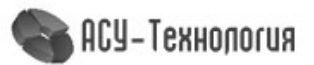

### 2.2. Внешний вид шкафа с НМІ-дисплеем

Панель управления шкафов КРН-А «комфорт» расположена на лицевой панели двери шкафа управления и включает в себя НМІ-дисплей и световые индикаторы. Используя панель управления возможно просматривать состояние, редактировать параметры, изменять режимы и уставки работы.

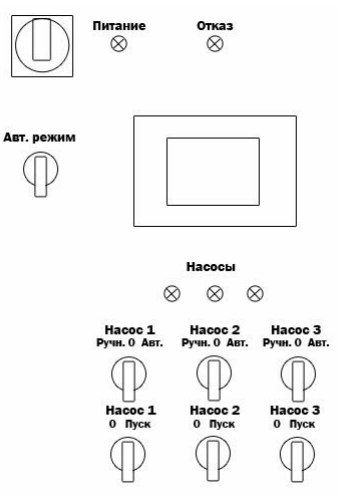

Рис. За. Панель управления КРН-А «комфорт» с НМІ-экраном

### 3. Порядок действий при работе со шкафом управления

#### 3.1. Подготовка шкафа к включению

- Убедиться, что все переключатели на лицевой панели двери шкафа находятся в положении «0» (Выкл);
- Открыть дверь шкафа и включить все автоматические выключатели, размещённые на монтажной панели шкафа управления, после чего закрыть дверь шкафа на штатный замок;
- Подать питающее напряжение в схему управления, для чего установить переключатель красного цвета на двери шкафа «Питание» в положение «Вкл». При этом загорается сигнальная арматура зелёного цвета «Питание» и включается экран блока управления. Если не экране ничего не отображается, следует проверить параметры питающего напряжения по индикации реле напряжения внутри шкафа (см.п.6);
- Произвести настройку параметров работы шкафа управления. Если экран блока управления работает, а на лицевой панели шкафа управления загорается светосигнальная арматура красного цвета «Отказ», то необходимо уточнить причину отказа и скорректировать правильность настроек;
- Разрешить насосы для работы в автоматическом режиме, установив соответствующие переключатели выбора режимов работы в положение «Авт».

### 3.1.1. Первичная настройка

При первичной наладке оборудования на производстве вводятся обобщённые параметры и настройки, применимые для работы в большинстве систем, при необходимости пользователь может ввести свои значения, которые более уместны для данной системы. Для этого необходимо:

• На экране «Главной экран» настроить значение заданного значения давления «Рзаданное», Бар.

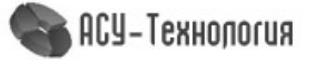

- В пункте «Режимы» (п.4.6.) экрана «Главное меню» настроить необходимые режимы функционирования в соответствии с Табл.2.
- В пункте «Структура» (п.4.7.) экрана «Главное меню» возможно изменить режим работы аналоговых датчиков, максимальное количество работающих насосов и при необходимости настроить контроль работы насосов по программируемым входам.
- В пункте «Параметры» (п.4.8.) экрана «Главное меню» возможно изменить таймеры работы и контроля оборудования, настройки ПИД-регулятора, интервалы поддержания заданного давления, а также уставки времени при работе по графику давлений.

#### 3.2. Ввод заданного значения давления

### 3.2.1. При работе по постоянному значению

При работе по постоянному давлению, в правом верхнем углу экрана «Главный экран» (п. 4.1) присутствует надпись «Постоянное». Перед включением шкафа в работу необходимо проверить и при необходимости установить заданное значение уставки. Для этого необходимо на экране, нажатием на цифровое значения заданного давления «Рзаданное», выделенного синим цветом, установить требуемое значение заданного давления. Изменение данного значения возможно и удалённо, используя специальное программное обеспечение.

### 3.2.2. При работе по графикам

При работе по графикам, после установки режима «Графики», на экране «Главный экран» (п. 4.1) появляется надпись в правом верхнем углу «График». Для изменения значения давления необходимо перейти к экрану п.4.8.4.

### 3.3. Включение шкафа управления в работу

Включить режим автоматического регулирования путём установки переключателя «Режим:0–Вкл» в положение «Вкл». После включения шкафа в автоматический режим работы произойдёт плавный пуск первого насоса от преобразователя частоты (ПЧ) и загорится светосигнальная арматура работы насоса.

#### 3.4. Штатное отключение работающего насоса

Штатное отключение работающего насоса в режиме «Автоматическое управление» осуществляется установкой переключателя выбора режимов работы «Насос: Ручн-0-Авт» в положение «0». При этом происходит плавный останов насоса. При наличии исправных и не работающих насосов и наличии сигнала «Пуск», следующий по очереди насос включится в работу от своего преобразователя частоты.

### 3.5. Штатное включение насоса в работу

Штатное включение насоса в режим «Автоматическое управление» производится установкой переключателя режимов «Насос: Ручн-0-Авт» в положение «Авт», при этом насос будет штатно включён в работу в режиме общей очерёдности.

### 3.6. Ручной пуск и останов насоса

Независимо от режима работы шкафа, установить переключатель выбора режимов работы «Насос: Ручн-0-Авт» соответствующего насоса в положение «Ручн», после чего переключатель ручного пуска выбранного насоса перевести в положение «Пуск». Насос плавно разгонится до заданной частоты, значение которой можно изменить в настройках ПЧ.

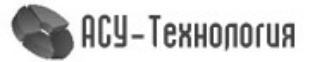

Для останова насоса необходимо перевести переключатель ручного пуска в положение «0», произойдёт плавный останов насоса. При необходимости установить переключатель выбора режимов работы насоса «Насос: Ручн-0-Авт» в положение «0».

### 3.7. Отключение шкафа управления

Отключение шкафа управления следует производить в последовательности:

- Переключатель «Режим: 0-Вкл.» установить в положение «0». При этом производится поочерёдный плавный останов работающих насосов с определенным интервалом времени.
- После полного останова насосов при необходимости перевести переключатель «Питание» в положение «0». При этом должна погаснуть светосигнальная арматура «Питание».

### 4. Описание экранов HMI-панели

В данном разделе представлены описание и структура экранов контроллера.

### 4.1. Экран «Главный экран»

Дисплей шкафа управления оснащён НМІ-панелью. При включении питания на экране панели отображается стартовый экран «Главный экран» (рис.4).

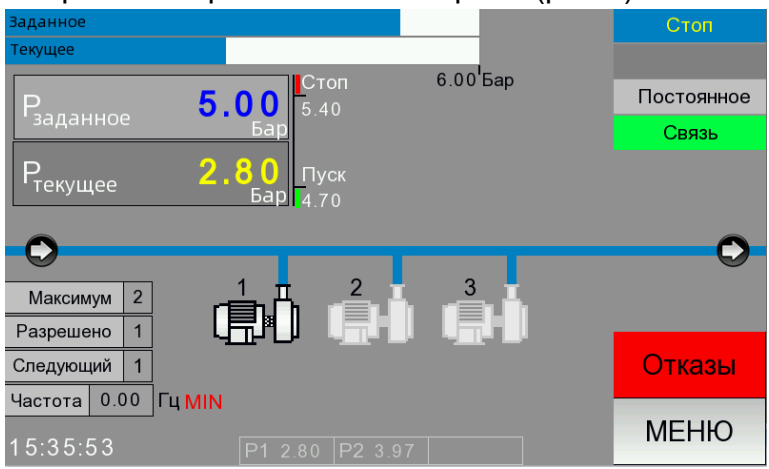

Рис.4. Экран «Главный экран»

На данном экране предоставляется возможность просмотра основной информации о состоянии системы, возможность перехода к экрану «Главное меню» и экрану «Текущие отказы», а так же возможность изменения значения заданного давления.

На экране «Главный экран» отображаются:

- Текущее значение давления «Ртекущее», Бар и заданное значение давления «Рзаданное», Бар;
- Общее состояние системы и состояние работы насосов;
- Частота вращения преобразователя частоты;
- Пределы измерения датчика под шкалой текущего значения параметра;
- Следующий насос назначенный на пуск;
- Количество разрешённых для работы насосов;
- Информационные команды, определяющие пуск и останов дополнительных насосов;
- Режим регулирования;
- Состояние режима автоматического регулирования: «Отключено» / «Автоматический».

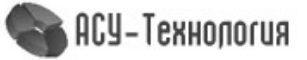

# 4.2. Экран «Текущие отказы»

| Время    | Событие                  |   |
|----------|--------------------------|---|
| 21:36:50 | НИЗКОЕ ДАВЛЕНИЕ НА ВХОДЕ |   |
|          |                          |   |
|          |                          |   |
|          |                          |   |
|          |                          | _ |
|          |                          | - |
|          |                          |   |
|          |                          |   |
|          |                          |   |
|          |                          |   |
|          |                          | • |
| Наза     | д                        |   |

Рис. 5. Экран «Текущие отказы»

При наличии какого-либо отказа в системе на экране «Главный экран» появляется кнопка навигации для перехода на данный экран. Здесь предоставляется возможность просмотра текущих отказов в системе.

### 4.3. Экран «Главное меню»

Переход к экрану меню «Главное меню» осуществляется нажатием клавиши «Меню» на главном экране. Здесь предоставляется возможность перехода на основные экраны информации, управления и ввода параметров системы. Кнопки перехода к экранам «Режимы», «Структура» и «Параметры» появляются после ввода пароля пользователя в меню «Пароль»

| Главное меню |                     |           |                    |  |  |  |  |  |
|--------------|---------------------|-----------|--------------------|--|--|--|--|--|
| Инфо         | Системные<br>данные | Пар<br>с  | Тараметры<br>связи |  |  |  |  |  |
| Режимы       | Структура           | Параметры |                    |  |  |  |  |  |
|              |                     |           |                    |  |  |  |  |  |
| Назад        |                     | Выйти     | Пароль             |  |  |  |  |  |

Рис. 6. Экран «Главное меню»

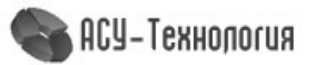

### 4.4. Экран «Инфо»

|                     | Инфо                 |                           |
|---------------------|----------------------|---------------------------|
| Аналоговые<br>входы | Дискретные<br>входы  | Дискретные<br>выходы      |
| Отказы и<br>события | Текущее<br>состояние | Компания<br>производитель |
|                     |                      |                           |
| Назал               |                      |                           |
| Пазад               |                      |                           |

#### Рис. 7. Экран «Инфо»

Доступ к экрану меню «Инфо» осуществляется нажатием клавиши «Инфо» на экране «Главное меню» (п.4.3). Данный экран предоставляет возможность перехода к экранам содержащим основную информацию о состоянии системы.

### 4.4.1. Экран «Аналоговые входы»

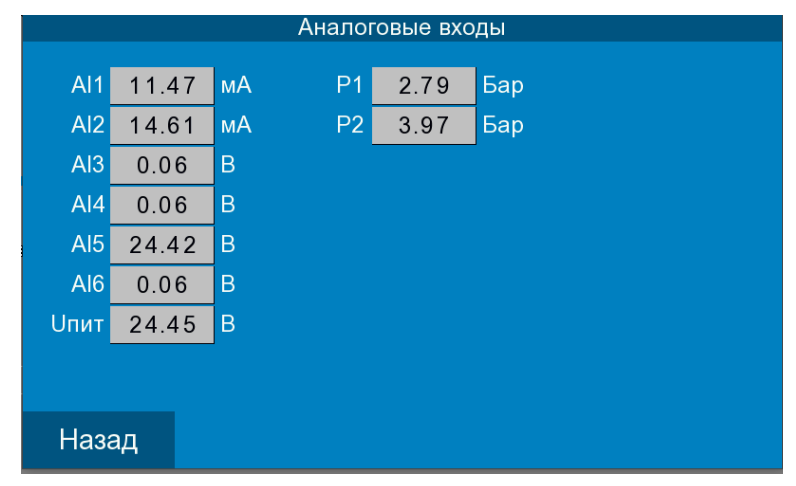

Рис. 8. Экран «Аналоговые входы»

На экране отображается измеренное значение каждого аналогового входа. По входам AI1 и AI2 отображаются значения измеренного давления в соответствии с заданным пределом датчика в п.4.7.1 и значение в мА, по остальным аналоговым входам отображаются значения измеренного напряжения.

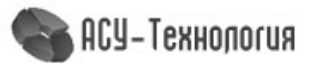

### 4.4.2. Экран «Дискретные входы»

|                              | Дискретные входы          |     |                                  |  |  |  |  |  |  |
|------------------------------|---------------------------|-----|----------------------------------|--|--|--|--|--|--|
| X0                           | Режим управления          | X8  | Исправность ПЧ 3                 |  |  |  |  |  |  |
| X1                           | Внешний стоп              | X9  | Работа ПЧ 1                      |  |  |  |  |  |  |
| X2                           | Сухой ход                 | X10 | Работа ПЧ 2                      |  |  |  |  |  |  |
| Х3                           | Разрешён к работе насос 1 | X11 | Работа ПЧ 3                      |  |  |  |  |  |  |
| X4                           | Исправность ПЧ 1          | X12 |                                  |  |  |  |  |  |  |
| X5                           | Разрешён к работе насос 2 | X13 | Программируемый вход<br>насоса 1 |  |  |  |  |  |  |
| X6                           | Исправность ПЧ 2          | X14 | Программируемый вход<br>насоса 2 |  |  |  |  |  |  |
| х7 Разрешён к работе насос 3 |                           |     | Программируемый вход<br>насоса 3 |  |  |  |  |  |  |
| ŀ                            | Назад                     |     |                                  |  |  |  |  |  |  |

Рис. 9. Экран «Дискретные входы»

На экране отображается состояние дискретных входов контроллера. Каждый из дискретных входов имеет своё название, присвоенное в соответствии с его функциональным назначением. Чёрный цвет индикатора означает неактивное состояние дискретного входа, зелёный цвет означает, что на данном входе присутствует уровень напряжения соответствующий его активному состоянию.

### 4.4.3. Экран «Дискретные выходы»

|    | Дискретные выходы |    |                   |  |  |  |  |  |  |
|----|-------------------|----|-------------------|--|--|--|--|--|--|
| Y0 | Общий отказ       | Y8 | Сброс отказа ПЧ 2 |  |  |  |  |  |  |
| Y1 | Готовность ПЧ 1   | Y9 | Сброс отказа ПЧ 3 |  |  |  |  |  |  |
| Y2 | Вращение ПЧ 1     |    |                   |  |  |  |  |  |  |
| Y3 | Готовность ПЧ 2   |    |                   |  |  |  |  |  |  |
| Y4 | Вращение ПЧ 2     |    |                   |  |  |  |  |  |  |
| Y5 | Готовность ПЧ 3   |    |                   |  |  |  |  |  |  |
| Y6 | Вращение ПЧ 3     |    |                   |  |  |  |  |  |  |
| Y7 | Сброс отказа ПЧ 1 |    |                   |  |  |  |  |  |  |
| ŀ  | Назад             |    |                   |  |  |  |  |  |  |

Рис. 10. Экран «Дискретные выходы»

На экране отображается состояние дискретных выходов контроллера. Каждый из дискретных входов имеет своё название, присвоенное в соответствии с его функциональным назначением. Чёрный цвет индикатора означает неактивное состояние дискретного выхода, зелёный цвет означает, что выход активен.

### 4.4.4. Экран «События и отказы»

На экране отображается события и отказы возникающие в системе во время работы с указанием даты и времени возникновения. Отказы отображаются заглавными, а события строчными буквами.

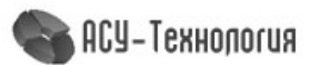

| Дата                                        | Время    | Сообщение                     |   |  |  |  |
|---------------------------------------------|----------|-------------------------------|---|--|--|--|
| 30/10/23                                    | 21:36:52 | Включчён автоматический режим |   |  |  |  |
| 30/10/23                                    | 21:36:51 | Отключён из работы насос 2    |   |  |  |  |
| 30/10/23 21:36:51 Запрещён к работе насос 2 |          |                               |   |  |  |  |
| 30/10/23                                    | 21:36:50 | НИЗКОЕ ДАВЛЕНИЕ НА ВХОДЕ      |   |  |  |  |
| 30/10/23                                    | 21:36:50 | Мало воды                     |   |  |  |  |
| 30/10/23                                    | 21:36:47 | Отключён из работы насос 1    |   |  |  |  |
| 30/10/23                                    | 21:36:47 | Запрещён к работе насос 1     | _ |  |  |  |
| 30/10/23                                    | 21:36:47 | Включение HMI-панели          | - |  |  |  |
| 30/10/23                                    | 21:36:47 | Отключён автоматический режим |   |  |  |  |
|                                             |          |                               |   |  |  |  |
|                                             |          |                               |   |  |  |  |
|                                             |          |                               |   |  |  |  |
|                                             |          |                               |   |  |  |  |
|                                             |          |                               |   |  |  |  |
|                                             |          |                               | • |  |  |  |
| Наз                                         | ад       |                               |   |  |  |  |

Рис. 11. Экран «События и отказы»

# 4.4.5. Экран «Текущее состояние»

|       | Наработка               |       | стр. 1 | Наработка ст     | p. 2 |
|-------|-------------------------|-------|--------|------------------|------|
|       | Максимально работающих  | 2     | шт     | В работе Останов |      |
|       | Разрешено насосов       | 1     | шт     | Hacoc 1 0 2 Mi   | ин   |
|       | Сейчас в работе насосов | 0     | шт     | Насос 2 0 2 м    | ин   |
|       | Общая наработка         | 4     | час    | Насос 3 0 2 м    | ин   |
|       | Наработка насоса 1      | 0     | час    |                  |      |
|       | Наработка насоса 2      | 0     | час    |                  |      |
|       | Наработка насоса 3      | 65476 | час    |                  |      |
|       |                         |       | -      |                  |      |
| Назад |                         | Дал   | iee    | Назад            |      |

Рис. 12. Экран «Текущее состояние»

На экране отображаются данные о количестве разрешённых, работающих и максимально возможном количестве одновременно работающих насосов, а также общая наработка системы и наработка каждого из насосов. Также отображается текущее время работы и останова для каждого насоса с момента их последнего включения / отключения.

#### 4.4.6. Экран «Компания производитель»

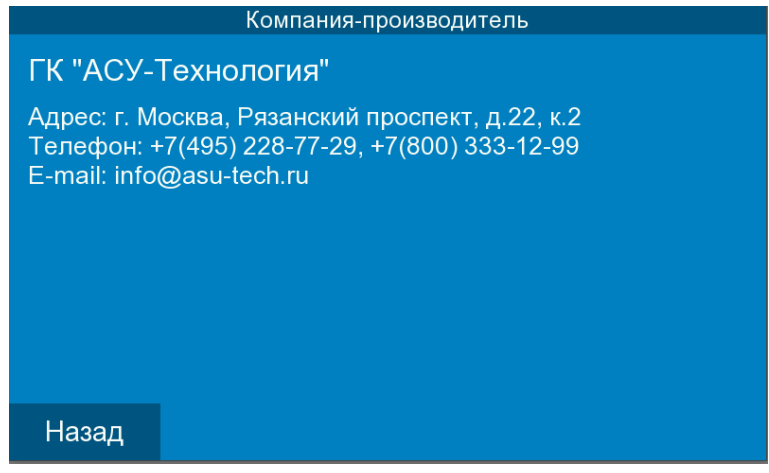

Рис. 13. Экран «Компания производитель»

На экране отображается информация о производителе оборудования.

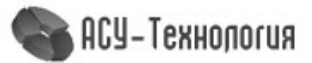

### 4.5. Экран «Системные данные»

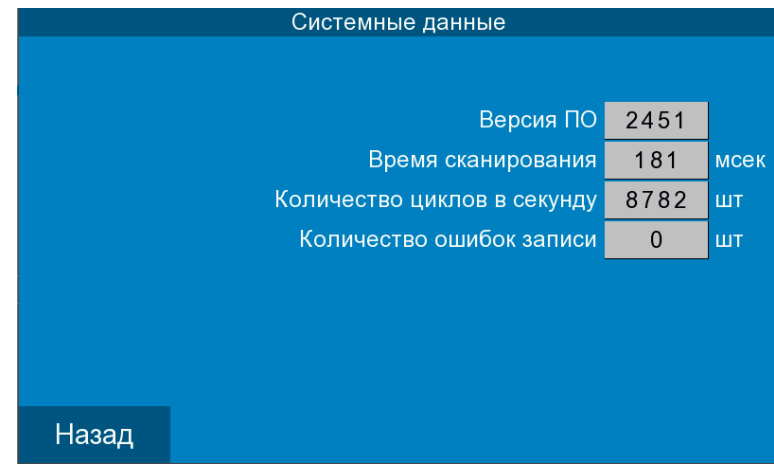

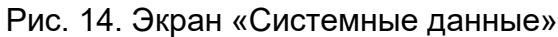

На экране отображается служебная информация о состоянии системы.

#### 4.6. Экран «Функциональные режимы»

|   | Функциональные режи                   | МЫ        | стр. 1    | Функциональные режимы |           |                     | стр. 2 |           |           |
|---|---------------------------------------|-----------|-----------|-----------------------|-----------|---------------------|--------|-----------|-----------|
|   | Контроль входной магистрали           | Разрешить | Запретить |                       | Работа по | о програмируемым вх | одам   | Разрешить | Запретить |
|   | Контроль входа по датчику давления Р2 | Разрешить | Запретить |                       | Контроль  | работы насосов      |        | Разрешить | Запретить |
|   | Контроль порыва выхода                | Разрешить | Запретить |                       | Контроль  | давления на выходе  |        | Разрешить | Запретить |
|   | Пуск / Стоп по частоте                | Разрешить | Запретить |                       | Работа по | о графикам давлений |        | Разрешить | Запретить |
|   | Чередование насосов по времени        | Разрешить | Запретить |                       |           |                     |        |           |           |
|   | Пуск насоса при отказе датчиков       | Разрешить | Запретить |                       |           |                     |        |           |           |
|   | Отключение насосов по частоте         | Разрешить | Запретить |                       |           |                     |        |           |           |
|   | Режим засыпания                       | Разрешить | Запретить |                       |           |                     |        |           |           |
| ŀ | Назад                                 |           | Далее     |                       | Назад     |                     |        |           |           |

Рис. 15. Экраны «Функциональные режимы»

На экране доступен просмотр и изменение функциональных режимов работы системы согласно Таблице 1. Включённые режимы отображаются зелёной подсветкой.

|                                             |                                                                                                    | таслица т                                         |
|---------------------------------------------|----------------------------------------------------------------------------------------------------|---------------------------------------------------|
| Сокращённое<br>название                     | Действие                                                                                                    | Таймеры<br>п.4.8.1                                |
| Контроль<br>входной<br>магистрали           | По сигналам датчика-реле «сухого хода» осуществляется<br>контроль за наличием достаточного уровня воды в подающем<br>коллекторе. При наличии сигнала «Сухой ход» (мало воды),<br>через интервал времени «Стоп по сухому ходу», формируется<br>отказ «Отказ входной магистрали» и насосы останавливаются.<br>При отсутствии сигнала на клемме «Сухой ход», через интервал<br>«Пуск по сухому ходу», насосы снова включаются в работу. | Стоп по<br>сухому ходу,<br>Пуск по<br>сухому ходу |
| Контроль входа<br>по датчику<br>давления Р2 | Разрешён контроль давления по датчику P2, значение которого не должно быть ниже «Минимальное» (п.4.7.4)                                                                                                    |                                                   |
| Контроль<br>порыва выхода                   | Если при работе всех разрешённых насосов и не достижении<br>порога «Рзаданное - ∆нижнее», через интервал времени<br>«Время контроля порыва выхода», формируется отказ «Отказ<br>выходной магистрали» и насосы останавливаются. Таким<br>образом контролируется напорная магистраль на порыв.                                                                                                    | Время<br>контроля<br>порыва<br>выхода             |

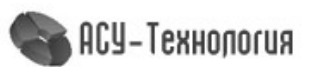

Таблица 1

| Пуск / Стоп по<br>частоте                | Формирование команды «Пуск» происходит при одновременном<br>условии Ртекущее < (Рзаданное - ∆нижн) и текущая частота<br>ПЧ > (0.9 * «Максимальная частота»), а команда «Стоп» при<br>условии Ртекущее > (Рзаданное + ∆верхнее) и текущая частота<br>ПЧ < (1.1 * «Минимальная частота»). При отключённом режиме<br>«Пуск / Стоп по частоте» происходит только по первому<br>условию.                                                   |                                           |
|------------------------------------------|----------------------------------------------------------------------------------------------------|-------------------------------------------|
| Чередование<br>насосов по<br>времени     | Данный режим позволяет через заданные промежутки времени<br>осуществлять останов насоса с наибольшей наработкой и<br>дальнейшим включением в работу насоса с наименьшей<br>наработкой. Таким образом осуществляется равномерная<br>наработка всех насосов.                                                                                                    | Время<br>чередования                      |
| Пуск насоса<br>при отказе<br>датчиков    | Разрешено включение одного насоса на полную мощность при невозможности работы по выбранной схеме работы аналоговых датчиков давления.                                                                                                    |                                           |
| Отключение<br>насосов по<br>частоте      | Разрешён режим отключения избыточно работающих насосов<br>по частоте. Значение частот необходимо задавать с учётом<br>того, при текущей частоте вращения, производительность всей<br>системы может быть обеспечена меньшим количеством<br>работающих насосов и более высокой частотой вращения. На<br>экране п.4.8.6 возможен просмотр и изменение значений.<br>Ориентировочные значения для трёх насосов 36 Гц, а для двух<br>28 Гц. |                                           |
| Режим<br>засыпания                       | Разрешает формирование команды «Стоп» при одном<br>работающем насосе и условии Ртекущее > (Рзаданное +<br>∆верхнее).                                                                                                    | Время<br>останова<br>последнего<br>насоса |
| Работа по<br>программи-<br>руемым входам | Разрешает режим работы по программируемым входам<br>насосов.                                                                                                    | Время<br>программи-<br>руемого<br>входа   |
| Контроль<br>работы<br>насосов            | Разрешает режим контроля работы насосов по сигналу «Работа<br>ПЧ»                                                                                                    | Время<br>контроля<br>работы ПЧ            |
| Контроль<br>давления на<br>выходе        | Разрешает режим ограничения давления по датчику, значение которого не должно быть выше значения «Максимальное»                                                                                                    |                                           |
| Работа по<br>графику                     | Режим работы по двум заданным уставкам давления<br>«Рзаданное». Выбор той или иной уставки зависит от заданных<br>интервалов времени соответствующих уставкам.                                                                                                    |                                           |

# 4.7. Экран «Структура»

Доступ к экрану меню «Структура» осуществляется нажатием клавиши «Структура» на экране «Главное меню» (п 4.3). Переход к данному меню возможен только при получении соответствующих прав доступа при введении пароля (п.4.10). Данный экран предоставляет возможность перехода к экранам просмотра и изменения параметров внешних устройств.

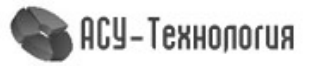

|         | Структура             |                          |
|---------|-----------------------|--------------------------|
| Датчики | Насосы                | Программируемые<br>входы |
|         | Входная<br>магистраль | Выходная<br>магистраль   |
|         |                       |                          |
| Назад   |                       |                          |

Рис. 16. Экран «Структура»

# 4.7.1. Экраны «Датчики»

| Аналоговые датчик             | И     |       |  |
|-------------------------------|-------|-------|--|
| Схема работы                  | P1    | P2    |  |
|                               | P1,P2 | P2,P1 |  |
|                               | P1-P2 | P2-P1 |  |
| Максимальное значение датчика | 6.00  | Бар   |  |
|                               |       |       |  |
|                               |       |       |  |
|                               |       |       |  |
|                               |       |       |  |
| Назад                         |       |       |  |

Рис. 17. Экран «Датчики»

На экране доступен просмотр и изменение параметров и режимов измерения текущего давления. Выбранный режим работы датчиков подсвечивается зелёным цветом.

- Р1 или Р2 работа по сигналу одного датчика, подключённого соответственно к аналоговому входу АІ1 или АІ2.
- Р1, Р2 или Р2, Р1 работа по сигналу первого (основного) датчика, указанного перед запятой, при этом датчик, указанный после запятой, является резервным. При отказе основного датчика система автоматически переходит на сигнал резервного датчика.
- Р1 Р2 или Р2 Р1 работа по разнице сигналов двух датчиков.

На экране также указывается предел измерения датчика в Барах, данное значение указано на корпусе датчика и в документации к нему.

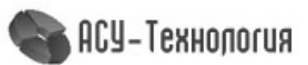

### 4.7.2. Экран «Насосы»

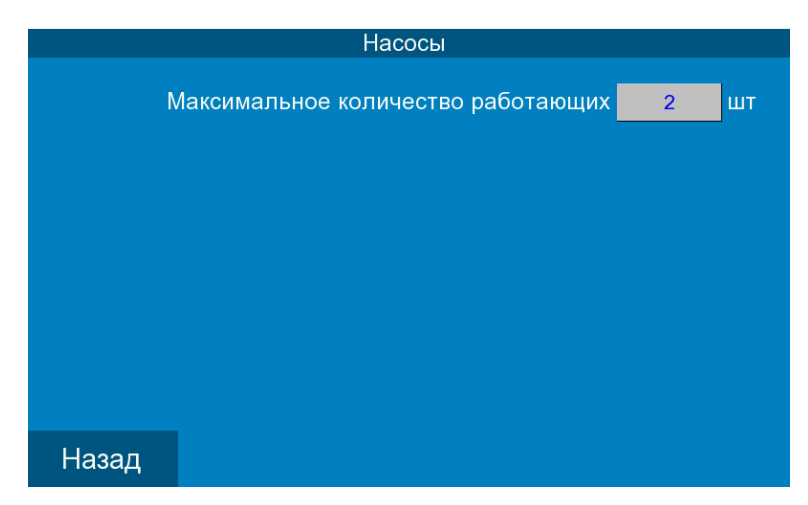

Рис. 18. Экран «Насосы»

На экране доступен просмотр и изменение максимального количества работающих насосов.

### 4.7.3. Экран «Программируемые входы»

| Программируемые входы |                            |          |            |  |
|-----------------------|----------------------------|----------|------------|--|
|                       | Схема работы               | Нормальн | о открытый |  |
|                       |                            | Нормальн | о закрытый |  |
|                       |                            | PTC-     | датчик     |  |
| Bpe                   | емя программируемого входа | 5.0      | сек        |  |
|                       |                            |          |            |  |
|                       |                            |          |            |  |
|                       |                            |          |            |  |
|                       |                            |          |            |  |
| Назад                 |                            |          |            |  |

Рис. 19. Экран «Программируемые входы»

На экране доступен просмотр и изменение типа программируемого входа и время задержки его срабатывания. На экране можно выбрать тип программируемого входа «сухой» контакт:

- Нормально открытый отказ при замыкании;
- Нормально закрытый отказ при размыкании;
- РТС-датчик полупроводниковый резистор с положительным температурным коэффициентом сопротивления (подключение к клеммам термосопротивления РТСдатчика двигателя).

Также на экране доступно просмотр и изменение времени задержки на срабатывание сигнала по программируемому входу.

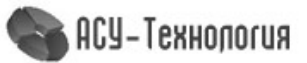

### 4.7.4. Экран «Входная магистраль»

| Вход                                                                              | цная | магистраль               | 5                       |                     |           |     |
|-----------------------------------------------------------------------------------|------|--------------------------|-------------------------|---------------------|-----------|-----|
| Контроль входной магистрали                                                       |      |                          | Разрешить               |                     | Запретить |     |
| Контроль входа по датчику давления Р2                                             |      |                          | Разр                    | ешить               | Запрет    | ить |
| Дискретные или Аналоговые (да<br><mark>x2</mark> Сухой ход Датчик Р<br>Минимально |      | е (датч<br>ік Р2<br>ьное | ик давл<br>3.98<br>5.00 | ения)<br>Бар<br>Бар |           |     |
| Назад                                                                             |      |                          |                         |                     |           |     |

Рис. 20. Экран «Входная магистраль»

На экране доступен просмотр и изменение состояния и уставок режима контроля входной магистрали и просмотр управляющих сигналов. Если режим контроля разрешён, то осуществляется контроль наличия достаточного уровня воды в подающем коллекторе при помощи датчика-реле подключённого на дискретный вход X2. Если также разрешён и режим «Контроль входа по датчику давления P2» (Контроль входного давления по аналоговому датчику P2), то параллельно контролируется и уровень давления, величина которого не должна быть ниже значения «Минимальное».

### 4.7.5. Экран «Выходная магистраль»

|          | Выходная маги        | страль | þ         |        |      |
|----------|----------------------|--------|-----------|--------|------|
| Контроль | ь давления на выходе |        | Разрешить | Запрет | тить |
|          |                      | _      |           | ,      |      |
|          |                      |        |           |        |      |
|          |                      |        |           |        |      |
|          |                      |        |           |        |      |
|          |                      |        |           |        |      |
|          |                      |        |           |        |      |
|          |                      |        |           |        |      |
|          |                      |        |           |        |      |
| Назад    |                      | Макси  | мальное   | 6.00   | Бар  |

Рис. 21. Экран «Выходная магистраль»

На экране доступен просмотр и изменение состояния и уставок режима контроля выходной магистрали. Если режим разрешён, то при превышении значения «Максимальное» будет ограничиваться частота вращения ПЧ.

#### 4.8. Экран «Параметры»

Доступ к экрану меню «Параметры» осуществляется нажатием клавиши «Параметры» на экране «Главное меню» (п. 4.3). Переход к данному меню возможен только при получении соответствующих прав доступа при введении пароля (п.4.10). Данный экран предоставляет возможность перехода к экранам просмотра и изменения параметров регулирования и управления.

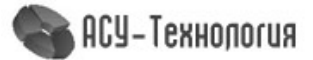

|                          | Параметры          |                 |
|--------------------------|--------------------|-----------------|
| Таймеры                  | ПИД<br>регулятор   | Дельта          |
| Отключение<br>по частоте | График<br>давлений | Дата и<br>время |
|                          | ·                  | ·               |
| Назад                    |                    |                 |

Рис. 22. Экран «Параметры»

# 4.8.1. Экран «Таймеры»

|       | Таймеры              |     | стр. 1 |       | Таймеры                      |     | стр. 2 |
|-------|----------------------|-----|--------|-------|------------------------------|-----|--------|
|       | Время пуска насоса 1 | 2   | сек    |       | Время чередования            | 16  | час    |
|       | Время пуска насоса 2 | 300 | сек    |       | Время контроля порыва выхода | 120 | мин    |
|       | Время пуска насоса 3 | 300 | сек    |       | Стоп по сухому ходу          | 14  | сек    |
|       | Время стоп насоса 1  | 10  | сек    |       | Пуск по сухому ходу          | 14  | сек    |
|       | Время стоп насоса 2  | 12  | сек    |       | Время программируемого входа | 5.0 | сек    |
|       | Время стоп насоса 3  | 10  | сек    |       | Период сброса отказа ПЧ      | 10  | сек    |
|       |                      |     | -      |       | Время контроля работы ПЧ     | 25  | сек    |
|       |                      |     |        |       |                              |     |        |
|       |                      | _   |        |       |                              |     |        |
| Назад |                      | Дал | тее    | Назад |                              |     |        |

Рис. 23. Экран «Таймеры»

На экране доступен просмотр и изменение таймеров различных режимов работы.

|                                 | Таблица 2                                                                                                    |
|---------------------------------|----------------------------------------------------------------------------------------------------|
| Название                        | Действие                                                                                                    |
| Время пуска<br>насоса 1, 2, 3   | Определяет время задержки до включения следующего насоса в режиме автоматического регулирования с момента подачи команды «Пуск».                                                                                          |
| Время стоп<br>насоса<br>1, 2, 3 | Определяет время задержки между отключениям работающих насосов при наличии команды «Стоп» в режиме автоматического регулирования.                                                                                         |
| Время<br>чередования            | Определяет время через которое будет сформирован признак чередования при условии непрерывной работы насоса и наличии одного и более разрешённых и не работающих насосов.                                                  |
| Время контроля<br>порыва выхода | Определяет время через которое при условии работы всех разрешённых к работе насосов и не достижении нижнего значения давления «Рзаданное-<br>Δнижнее» будет сформирован отказ и выполнен останов всех работающих насосов. |
| Стоп по сухому<br>ходу          | Определяет время контроля сигнала «Сухой ход» при наличии которого будет сформирован отказ «Отказ входной магистрали» и выполнен останов всех работающих насосов.                                                         |
| Пуск по сухому<br>ходу          | Определяет время контроля сигнала «Сухой ход» при отсутствии которого будет сброшен отказ «Отказ входной магистрали». Значение таймера должно гарантировать достаточное наполнение входной магистрали.                    |

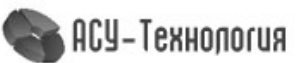

| Время<br>программируе-<br>мого входа | Определяет время контроля наличия сигнала на клемме в соответствии с<br>заданной схемой работы.                                                                         |
|--------------------------------------|----------------------------------------------------------------------------------------------------|
| Период сброса<br>отказа ПЧ           | Определяет период сброса отказа преобразователя частоты.                                                                                                    |
| Время контроля<br>работы ПЧ          | Определяет время контроля наличия сигнала «Работа ПЧ». При остутствии сигнала на клемме в течении заданного времени, будет сформирован отказ «Отказ по сигналу работа». |

# 4.8.2. Экраны «Параметры ПИД»

| ПИД-регулятор        |      |     |
|----------------------|------|-----|
|                      |      |     |
| І і Интегральная     | 2.0  | сек |
| Тd Дифференциальная  | 6.0  | сек |
| Кр Пропорциональное  | 99   | %   |
| Период пересчёта     | 3.41 | сек |
| Минимальная частота  | 18   | Гц  |
| Максимальная частота | 50   | Гц  |
|                      |      |     |
|                      |      |     |
|                      |      |     |
| Назад                |      |     |

Рис. 24. Экраны «Параметры ПИД»

На экране доступен просмотр и изменение параметров ПИД-регулятора.

|                          | Таблица 3                                                                                                    |
|--------------------------|----------------------------------------------------------------------------------------------------|
| Сокращённое<br>название  | Действие                                                                                                    |
| Ті интегральная          | Интегральная составляющая пропорциональна интегралу от<br>отклонения регулируемой величины. Её используют для устранения<br>статической ошибки.                                                                 |
| Td<br>дифференциальная   | Дифференциальная составляющая пропорциональна темпу<br>изменения отклонения регулируемой величины и предназначена для<br>противодействия отклонениям от целевого значения, которые<br>прогнозируются в будущем. |
| Кр<br>пропорциональная   | Пропорциональная составляющая вырабатывает выходной сигнал, противодействующий отклонению регулируемой величины от заданного значения, наблюдаемому в данный момент времени.                                    |
| Период пересчёта         | Период пересчёта значения ПИД-регулятора.                                                                                                    |
| Минимальное<br>значение  | Минимальное значение частоты формируемое ПИД-регулятором.                                                                                                    |
| Максимальное<br>значение | Максимальное значение частоты формируемое ПИД-регулятором.                                                                                                    |

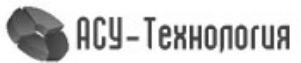

### 4.8.3. Экран «Дельта»

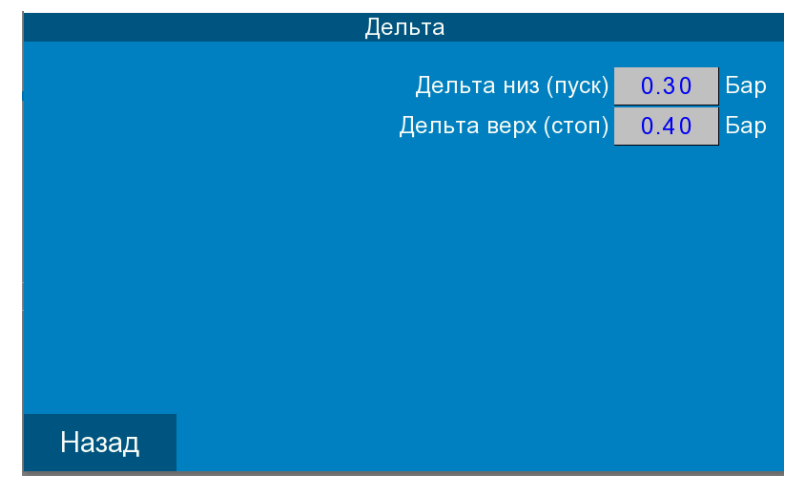

#### Рис. 25. Экран «Дельта»

На экране доступен просмотр и изменение уровней формирования команд «Пуск» / «Стоп» для включения и отключения дополнительных насосных агрегатов в автоматическом режиме работы. «Дельта низ» и «Дельта верх» — максимальные отклонения от заданного значения давления при превышении которых формуются соответственно команды «Пуск» и «Стоп».

### 4.8.4. Экран «Уставки»

| Графики                     |                  |           |    |           |   |
|-----------------------------|------------------|-----------|----|-----------|---|
| Работа по графикам давлений |                  | Разрешить |    | Запретить |   |
|                             |                  |           |    |           |   |
|                             | Уставка 1        | 1 0 0     | Б  | ар        |   |
|                             | Время действия с | 1.00      | :  | 0         |   |
|                             | Уставка 2        | 5.00      | Ба | ар        | J |
|                             | Время действия с | 6         | :  | 0         |   |
|                             |                  |           |    |           |   |
|                             |                  |           |    |           |   |
| Назад                       |                  |           |    |           |   |

#### Рис. 26. Экран «Уставки»

На экране доступен просмотр и изменение двух уставок давления и времени их включения в режиме работы по графикам. Данные уставки определяют значение заданного давления в определённые периоды времени. Разрешить данный режим можно в меню «Режимы» (п.4.5.1).

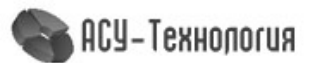

### 4.8.5. Экран «Дата / Время»

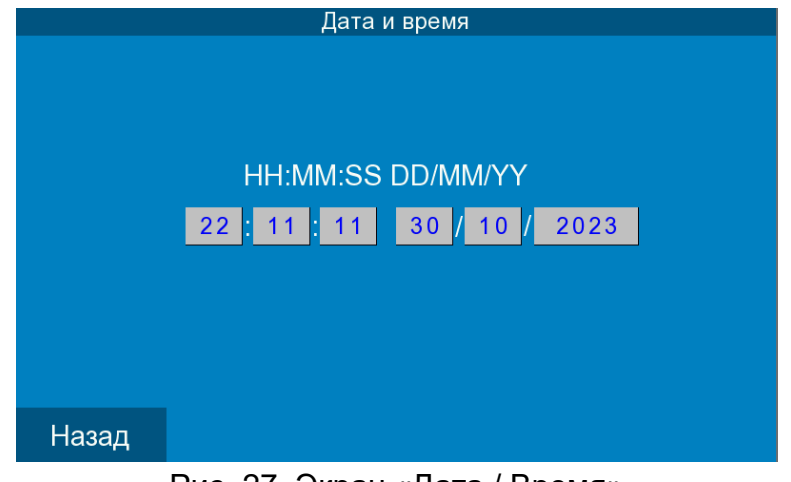

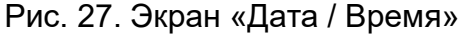

На экране доступен просмотр и изменение локальной даты и времени контроллера.

### 4.8.6. Экран «Отключение по частоте»

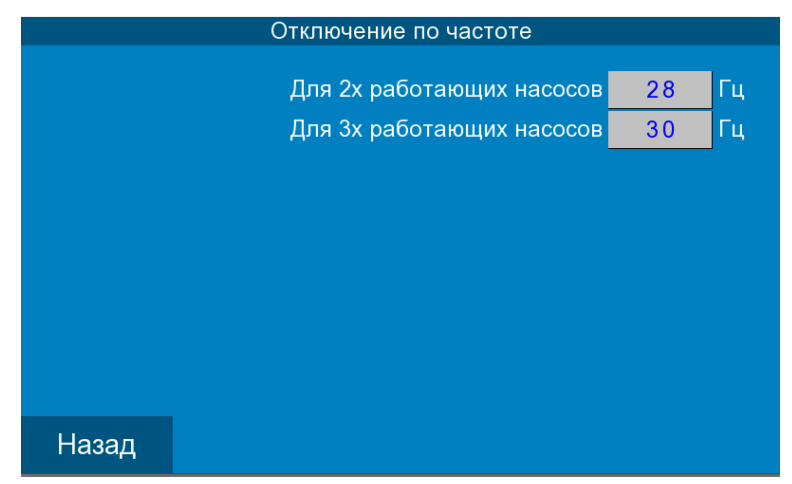

Рис. 28. Экран «Отключение по частоте»

На экране доступно просмотр и изменение пороговых значений частоты для двух и трёх работающих насосов при разрешённом режиме «Отключение по частоте».

### 4.9. Экран «Параметры связи»

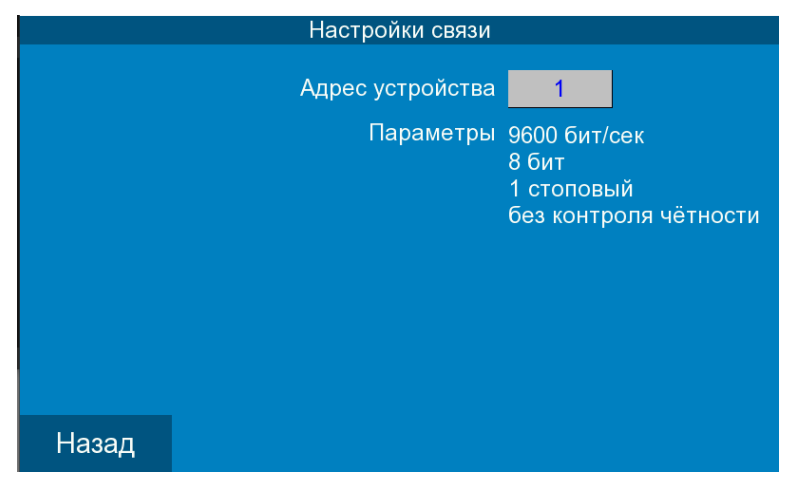

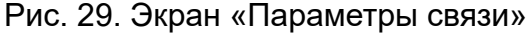

На экране доступен просмотр и изменение адреса управляющего контроллера.

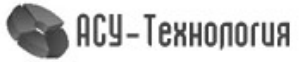

### 4.10.Экран «Пароль»

|       |            | Главное меню             |          |                |
|-------|------------|--------------------------|----------|----------------|
| Инфс  | )          | Системные<br>данные      | Пар<br>с | аметры<br>вязи |
|       | User level | login                    | ×        |                |
|       | <b>~</b>   | Please enter the passwor | d:       |                |
|       |            |                          |          |                |
| Назад |            |                          |          | Пароль         |

Рис. 30. Экран «Пароль»

Для доступа к параметрам настройки требуется ввести пароль соответствующий выбранному логину. Доступ к данному экрану осуществляется через экран «Главное меню» (п. 4.3).

Необходимо ввести числовой пароль — «1200». После ввода пароля станут доступны дополнительные пункты меню: «Режимы», «Структура», «Параметры».

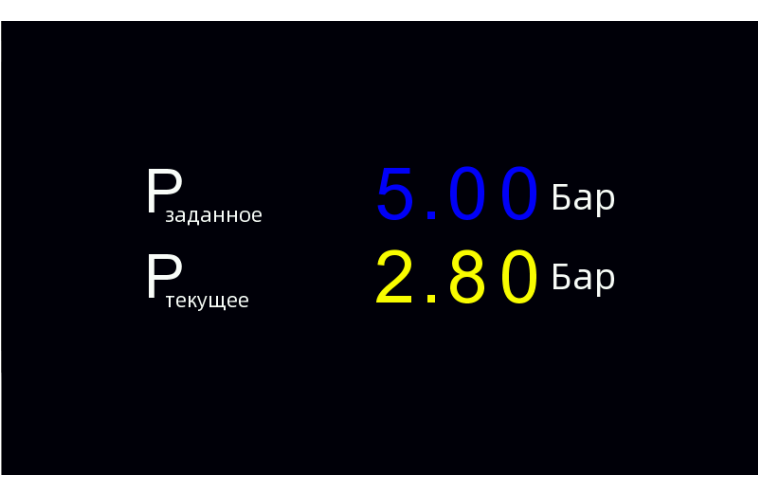

### 4.11.Экран «Скринсейвер»

Рис. 32. Экран «Скринсейвер»

Данный экран отображается при условии, что в течении двадцати минут отсутствует какоелибо взаимодействие с экранами панели. На данном экране отображается информация о заданном и текущем давлении, состоянии насосов и связи. Выход из данного экрана осуществляется нажатием на экран панели.

### 5. Передача данных

Шкаф управления обеспечивает возможность включения его в SCADA-систему верхнего уровня, для подключения к удаленному серверу или иной APM диспетчера, используя протокол ModBus и интерфейсы RS-485, Ethernet, (GPRS или радиоканал - опционально)

#### 5.1. Использование SCADA-системы

SCADA-система позволяет в режиме реального времени наблюдать за работой оборудования, изменять уставки и параметры управления, архивировать и просматривать архив значений и состояний, а так же формировать отчёты работы за заданные промежутки

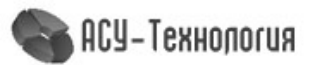

времени. Для всего выпускаемого оборудования предусмотрен законченный проект SCADAсистемы. Полноценная и современная SCADA-система, отвечает всем современным требованиям и предназначена для работы с одной единицей продукции. Для одновременной работы SCADA-системы с несколькими типами продукции или иного оборудования, свяжитесь с компанией-производителем и уточните данную возможность.

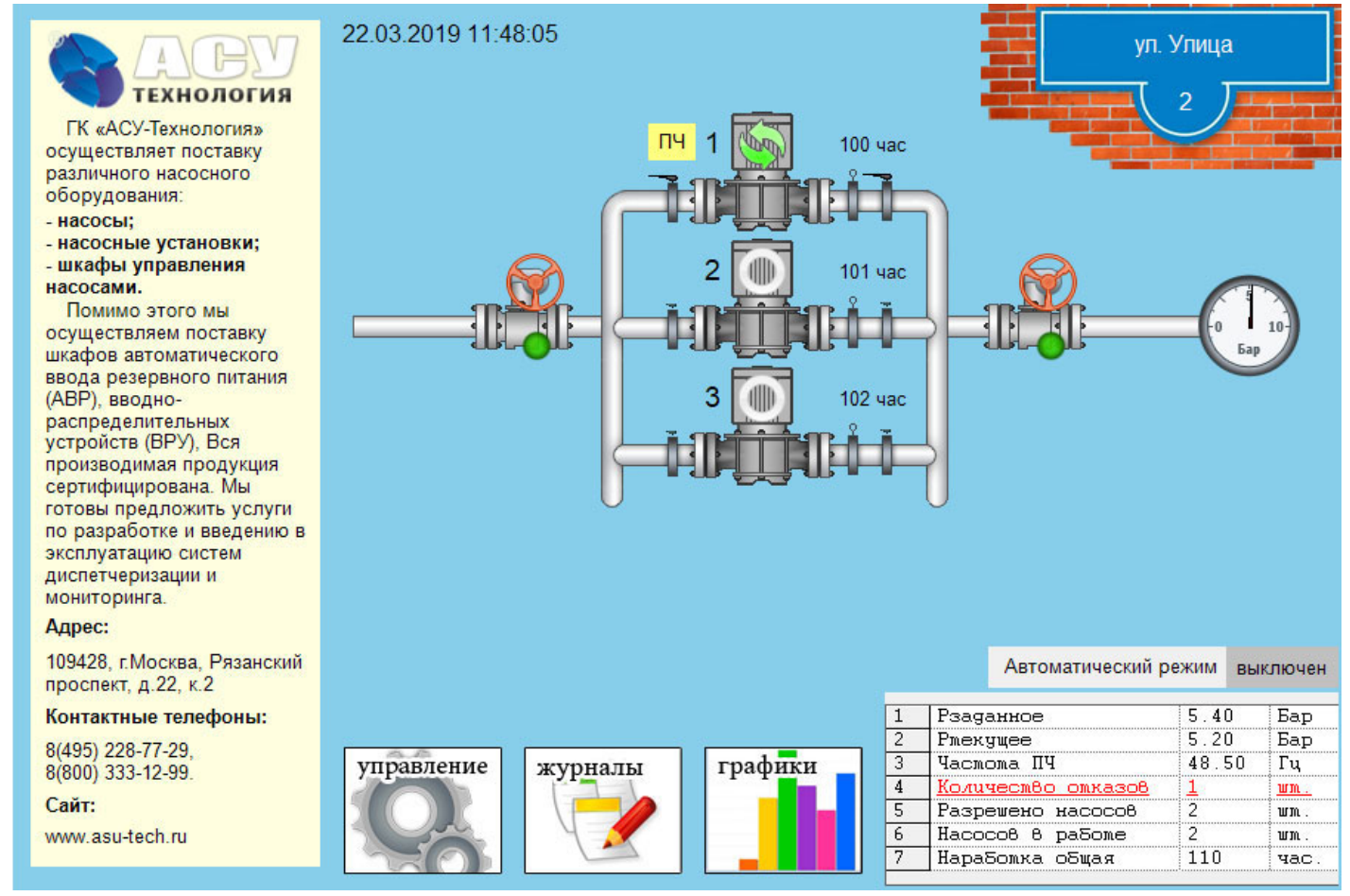

Рис. 32 Внешний вид SCADA-системы

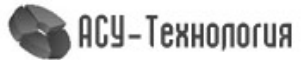

### 5.2. Адреса регистров

В таблице указаны принятые обозначения для внутренних регистров контроллера используемых в протоколе Modbus.

Тип регистров - Holding registers

Команда чтения - 3,

Команда записи - 6

Например, первый регистр «Версия программного обеспечения» - это тип Holding Register и его номер 40001, а его адрес равен 000.

|                               |                                                                                                    |                      | Таблица 4 |
|-------------------------------|----------------------------------------------------------------------------------------------------|----------------------|-----------|
| Адрес<br>Holding<br>registers | Описание                                                                                                    | Единица<br>измерения | Доступ    |
| 000                           | Версия программного обеспечения                                                                                                    | -                    | R         |
| 001                           | Значение аналогового входа AI1 в миллиамперах                                                                                                    | 0.01мА               | R         |
| 002                           | Значение аналогового входа AI2 в миллиамперах                                                                                                    | 0.01мА               | R         |
| 003                           | Значение аналогового входа AI3 в условных единицах                                                                                                    | -                    | R         |
| 004                           | Значение аналогового входа AI4 в условных единицах                                                                                                    | -                    | R         |
| 005                           | Значение аналогового входа AI5 в условных единицах                                                                                                    | -                    | R         |
| 006                           | Значение аналогового входа AI6 в условных единицах                                                                                                    | -                    | R         |
| 007                           | Зарезервировано                                                                                                    | -                    | R         |
| 800                           | Зарезервировано                                                                                                    | -                    | R         |
| 009                           | Входы контроллера<br>бит 00 — Включён автоматический режим регулирования<br>бит 01 — Дистанционный стоп<br>бит 02 — Сигнал «Стоп» от датчика-реле давления<br>бит 03 — Насос №1 разрешён для управления бит 04 —<br>Исправность преобразователя частоты №1<br>бит 05 — Насос №2 разрешён для управления бит 06 —<br>Исправность преобразователя частоты №2<br>бит 07 — Насос №3 разрешён для управления бит 08 —<br>Исправность преобразователя частоты №2<br>бит 07 — Сигнал работа преобразователя частоты №3<br>бит 09 — Сигнал работа преобразователя частоты №1<br>бит 10 — Сигнал работа преобразователя частоты №2<br>бит 11 — Сигнал работа преобразователя частоты №2<br>бит 12 — Зарезервировано<br>бит 13 — Программируемый вход насоса №1<br>бит 14 — Программируемый вход насоса №2<br>бит 15 — Программируемый вход насоса №3 | Бит                  | R         |
| 010                           | Выходы контроллера<br>бит 00 — Интегральный отказ системы<br>бит 01 — Готовность ПЧ №1<br>бит 02 — Вращение ПЧ №1<br>бит 03 — Готовность ПЧ №2<br>бит 04 — Вращение ПЧ №2<br>бит 05 — Готовность ПЧ №3<br>бит 06 — Вращение ПЧ №3<br>бит 07 — Сброс отказа ПЧ №1<br>бит 08 — Сброс отказа ПЧ №2<br>бит 09 — Сброс отказа ПЧ №3                                                                                                    | Бит                  |           |

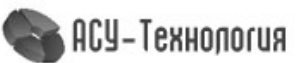

| 011 | Зарезервировано                                                                                                    |          | R |
|-----|----------------------------------------------------------------------------------------------------|----------|---|
| 012 | Значение Р1. Линеаризованное значение тока аналогового<br>датчика 4-20мА, подключённого к входу АІ1, в соответствии с<br>подключённым аналоговым датчиком давления.                                                                                                    |          | R |
| 013 | Значение Р2. Линеаризованное значение тока аналогового<br>датчика 4-20мА, подключённого к входу AI2, в соответствии с<br>подключённым аналоговым датчиком давления.                                                                                                    | 0.01 Бар | R |
| 014 | Преобразованное значение аналогового входа AI3                                                                                                    | 0.01 B   | R |
| 015 | Преобразованное значение аналогового входа AI4                                                                                                    | 0.01 B   | R |
| 016 | Преобразованное значение аналогового входа AI5                                                                                                    | 0.01 B   | R |
| 017 | Преобразованное значение аналогового входа AI6                                                                                                    | 0.01 B   | R |
| 018 | Значение питающего напряжения на входе контроллера                                                                                                    | 0.01 B   | R |
| 019 | Зарезервировано                                                                                                    |          | R |
| 020 | Количество циклов в секунду                                                                                                    | 1 шт.    | R |
| 021 | Состояние системы 1<br>бит 00 — Разрешён к работе и исправен насос №1<br>бит 01 — Разрешён к работе и исправен насос №2<br>бит 02 — Разрешён к работе и исправен насос №3<br>бит 03 — Зарезервировано<br>бит 04 — Насос №1 в работе<br>бит 05 — Насос №2 в работе<br>бит 06 — Насос №2 в работе<br>бит 07 — Зарезервировано<br>бит 08 — Команда «Пуск»<br>бит 09 — Команда «Стоп»<br>бит 10 — Достигнута максимальная частота<br>бит 11 — Зарезервировано<br>бит 12 — Наличие команды «Дистанционный стоп»<br>бит 13 — Достигнута минимальная частота<br>бит 14 — Работа в резервном режиме при отказе управляющих<br>датчиков<br>бит 15 — Отказ энергонезависимой памяти устройства         | Бит      | R |
| 022 | Отказы<br>бит 00 — Отказ насоса №1<br>бит 01 — Отказ насоса №2<br>бит 02 — Отказ насоса №3<br>бит 03 — Зарезервировано<br>бит 04 — Отказ преобразователя частоты №1<br>бит 05 — Отказ преобразователя частоты №2<br>бит 06 — Отказ преобразователя частоты №2<br>бит 07 — Блокировка преобразователя частоты №1<br>бит 08 — Блокировка преобразователя частоты №2<br>бит 09 — Блокировка преобразователя частоты №2<br>бит 10 — Отказ входной магистрали<br>бит 11 — Отказ выходной маги стали<br>бит 12 — Отказ по программируемому входу насоса №1<br>бит 13 — Отказ по программируемому входу насоса №2<br>бит 14 — Отказ по программируемому входу насоса №3<br>бит 15 — Зарезервировано | Бит      |   |
| 023 | Отказы датчиков<br>бит 00 — Отказ всех управляющих датчиков<br>бит 01 — Отказ аналогового датчика №1<br>бит 02 — Отказ аналогового датчика №2                                                                                                    | Бит      | R |

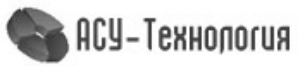

|     | бит 03 — Отказ по уровню питающего напряжения<br>бит 04 — Отказ насоса №1 по перегреву обмоток двигателя<br>бит 05 — Отказ насоса №2 по перегреву обмоток двигателя<br>бит 06 — Отказ насоса №3 по перегреву обмоток двигателя<br>бит 07 — Зарезервировано<br>бит 08 — Отказ аналогового входа №1 по напряжению<br>бит 09 — Отказ аналогового входа №2 по напряжению<br>бит 10 — Отказ аналогового входа №2 по напряжению<br>бит 11 — Отказ аналогового входа №3 по напряжению<br>бит 12 — Отказ аналогового входа №4 по напряжению<br>бит 13 — Отказ аналогового входа №5 по напряжению<br>бит 14 — Отказ аналогового входа №7 по напряжению<br>бит 15 — Отказ аналогового входа №8 по напряжению |          |   |
|-----|----------------------------------------------------------------------------------------------------|----------|---|
| 024 | Количество разрешённых насосов                                                                                                    | 1 шт     | R |
| 025 | Количество работающих насосов                                                                                                    | 1 шт     | R |
| 026 | Максимальное количество насосов на текущий момент                                                                                                    | 1 шт     | R |
| 027 | Номер следующего насоса на запуск                                                                                                    | 0 - 3    | R |
| 028 | Номер следующего насоса на останов                                                                                                    | 0 - 3    | R |
| 029 | Значение частоты преобразователя частоты                                                                                                    | 0.01 Гц  | R |
| 030 | Текущее значение давления                                                                                                    | 0.01 Бар | R |
| 031 | Состояние системы 2<br>бит 00 — Зарезервировано<br>бит 01 — Зарезервировано<br>бит 02 — Зарезервировано<br>бит 03 — Зарезервировано<br>бит 04 — Зарезервировано<br>бит 05 — Зарезервировано<br>бит 06 — Аналоговый датчик №1 не подключён<br>бит 07 — Аналоговый датчик №2 не подключён<br>бит 08 — Зарезервировано<br>бит 10 — Зарезервировано<br>бит 10 — Зарезервировано<br>бит 11 — Зарезервировано<br>бит 12 — Зарезервировано<br>бит 13 — Зарезервировано<br>бит 14 — Зарезервировано<br>бит 15 — Зарезервировано                                                                                                    | Бит      | R |
| 032 | Количество ошибок записи                                                                                                    | 1 шт     | R |
| 033 | Зарезервировано                                                                                                    |          | R |
| 034 | Оставшееся время до пуска следующего насоса                                                                                                    |          | R |
| 035 | Текущее время работы насоса №1                                                                                                    |          | R |
| 036 | Текущее время работы насоса №2                                                                                                    |          | R |
| 037 | Текущее время работы насоса №3                                                                                                    |          | R |
| 038 | Зарезервировано                                                                                                    |          | R |
| 039 | Текущее время простоя насоса №1                                                                                                    |          | R |
| 040 | Текущее время простоя насоса №2                                                                                                    |          | R |
| 041 | Текущее время простоя насоса №3                                                                                                    |          | R |
| 042 | Зарезервировано                                                                                                    |          | R |
| 043 | Наработка системы                                                                                                    | 1 час    | R |

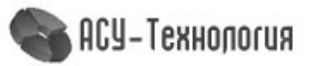

| 044 | Наработка насоса №1                                                                                                    | 1 час    | R   |
|-----|----------------------------------------------------------------------------------------------------|----------|-----|
| 045 | Наработка насоса №2                                                                                                    | 1 час    | R   |
| 046 | Наработка насоса №3                                                                                                    |          | R   |
| 047 | Зарезервировано                                                                                                    |          | R   |
| 048 | Функциональные режимы (п.4.5.1)<br>бит 00 — Дистанционный стоп<br>бит 01 — Зарезервировано<br>бит 02 — Разрешён контроль входной магистрали по аналоговому<br>датчику<br>бит 03 — Зарезервировано<br>бит 04 — Зарезервировано<br>бит 05 — Разрешён пуск насоса при отказе управляющих<br>аналоговых датчиков<br>бит 06 — Зарезервировано<br>бит 07 — Разрешён контроль входной магистрали<br>бит 08 — Разрешён контроль выходной магистрали<br>бит 09 — Разрешены программируемые входы<br>бит 10 — Зарезервировано<br>бит 11 — Зарезервировано<br>бит 12 — Разрешён останов дополнительных насосов по частоте<br>бит 13 — Разрешена выдача команд «Пуск» и «Стоп» по частоте<br>бит 15 — Разрешён режим засыпания | Бит      | R   |
| 049 | Значение заданного давления, которое необходимо поддерживать                                                                                                    | 0.01 Бар | R/W |
| 050 | Дельта нижнее для заданного давления                                                                                                    | 0.01 Бар | R/W |
| 051 | Дельта верхнее для заданного давления                                                                                                    |          | R/W |
| 052 | Зарезервировано                                                                                                    |          | R/W |
| 053 | Зарезервировано                                                                                                    |          | R/W |
| 054 | Зарезервировано                                                                                                    |          | R/W |
| 055 | Способ формирования значения текущего давления<br>100 — работа только по Р1<br>120 — работа по Р1, Р2 в резерве<br>121 — работа по разности Р1 и Р2<br>200 — работа только по Р2<br>210 — работа по Р2, Р1 в резерве<br>211 — работа по разности Р2 и Р1                                                                                                    |          | R/W |
| 056 | Предел измерения аналоговых датчиков давления                                                                                                    | 0.01 Бар | R/W |
| 057 | Минимальное значение давления Р2 для режима контроля входной магистрали                                                                                                    | 0.01 Бар | R/W |
| 058 | Период пересчёта значения ПИД                                                                                                    | 0.01 сек | R/W |
| 059 | Интегральное значение ПИД-регулятора                                                                                                    | 0.1 сек  | R/W |
| 060 | Дифференциальное значение ПИД-регулятора                                                                                                    | 0.1 сек  | R/W |
| 061 | Пропорциональное значение ПИД-регулятора                                                                                                    | 1 %      | R/W |
| 062 | Минимальное значение частоты ПЧ                                                                                                    | 1 Гц     | R/W |
| 063 | Максимальное значение частоты ПЧ                                                                                                    | 1 Гц     | R/W |
| 064 | Максимальное количество рабочих насосов                                                                                                    | 1 шт     | R/W |
| 065 | Зарезервировано                                                                                                    |          | R/W |
| 066 | Задержка на включение в работу насоса №1                                                                                                    | 1 сек    | R/W |

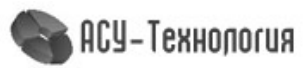

| 067 | Задержка на включение в работу насоса №2                                                                                                    |         | R/W |
|-----|----------------------------------------------------------------------------------------------------|---------|-----|
| 068 | Задержка на включение в работу насоса №3                                                                                                    |         | R/W |
| 069 | Зарезервировано                                                                                                    |         | R/W |
| 070 | Зарезервировано                                                                                                    |         | R/W |
| 071 | Зарезервировано                                                                                                    |         | R/W |
| 072 | Задержка времени на останов насоса №1                                                                                                    | 1 сек   | R/W |
| 073 | Задержка времени на останов насоса №2                                                                                                    | 1 сек   | R/W |
| 074 | Задержка времени на останов насоса №3                                                                                                    | 1 сек   | R/W |
| 075 | Период сброса отказа преобразователя частоты                                                                                                    | 1 сек   | R/W |
| 076 | Зарезервировано                                                                                                    |         | R/W |
| 077 | Верхнее значение частоты для отключения одного из двух работающих насосов                                                                                                    | 1 Гц    | R/W |
| 078 | Верхнее значение частоты для отключения одного из трёх работающих насосов                                                                                                    | 1 Гц    | R/W |
| 079 | Зарезервировано                                                                                                    |         | R/W |
| 080 | Зарезервировано                                                                                                    |         | R/W |
| 081 | Зарезервировано                                                                                                    |         | R/W |
| 082 | Время чередования насосов                                                                                                    |         | R/W |
| 083 | Время стоп по сухому ходу                                                                                                    |         | R/W |
| 084 | Время пуск по сухому ходу                                                                                                    |         | R/W |
| 085 | Время контроля порыва выхода                                                                                                    |         | R/W |
| 086 | Время контроля программируемого входа                                                                                                    |         | R/W |
| 087 | <b>Тип программируемого входа</b><br>0 — Нормально открытый<br>1 — Нормально закрытый<br>2 — РТС-датчик                                                                                                    | 0 - 2   | R/W |
| 088 | Зарезервировано                                                                                                    |         | R/W |
| 089 | Адрес контроллера                                                                                                    | 0 - 255 | R/W |
| 090 | Управление режимами работы<br>Выполнить (Отменить)<br>1 (101) — Выполнить дистанционный стоп<br>Разрешить (Запретить)<br>3 (103) — Контроль входной магистрали по аналоговому датчику<br>6 (106) — Пуск насоса при отказе управляющих аналоговых<br>датчиков<br>8 (108) — Контроль входной магистрали<br>9 (109) — Контроль выходной магистрали<br>10 (110) — Работу по программируемым входам<br>13 (113) — Останов дополнительных насосов по частоте<br>14 (114) — Чередование с остановом насоса<br>15 (115) — Выдачу команд «Пуск» и «Стоп» по частоте<br>16 (116) — Режим засыпания | 0 - 116 | R/W |

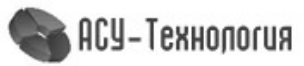

# 6. Обнаружение и устранение неисправностей

| Описание проблемы                                            | Способы устранения                                                                                                    |                                                                                                    |                                               |                                                                      |                                                                                                    |         |
|--------------------------------------------------------------|----------------------------------------------------------------------------------------------------|----------------------------------------------------------------------------------------------------|-----------------------------------------------|----------------------------------------------------------------------|----------------------------------------------------------------------------------------------------|---------|
|                                                              | Открыв дверь шкафа, убедитесь, что на реле контроля напряжения<br>(РНПП) постоянно светятся три зелёных светодиода («Сеть»). В случае не<br>соответствующего норме питающего напряжения или нарушения<br>чередования фаз на реле контроля напряжения загорается красный<br>светодиод («Ав.Откл.»)                                                                                                    |                                                                                                    |                                               |                                                                      |                                                                                                    |         |
|                                                              | Светодиоды<br>СЕТЬ                                                                                                    | Состояние светодиодов<br>СЕТЬ                                                                                              | Светодиод<br>АВ.ОТКЛ                          | Состояние свето-<br>диода АВ.ОТКЛ                                    | Функциональное со-<br>стояние реле                                                                                                    |         |
|                                                              | $\bullet \bullet \bullet$                                                                                                    | Постоянное свечение<br>каждого (всех)                                                                                      | $\bigcirc$                                    | Отсутствие<br>свечения                                               | Состояние напряже-<br>ния, поданного на                                                                                                    |         |
| Переключатель                                                |                                                                                                    |                                                                                                    |                                               | Мигание (Обратный<br>отсчет времени<br>автоматического<br>включения) | каждую фазу, соот-<br>ветствует норме                                                                                                    |         |
| «питание» в<br>положение «Вкл», но                           | 000                                                                                                    | Мигание одного (всех)                                                                                                    | $\bigcirc$                                    | Постоянное<br>включение                                              | Повышение напряже-<br>ния на соответству-<br>ющей фазе (фазах)                                                                                    |         |
| экран контроллера не<br>включается.                          | 000                                                                                                    | Отсутствие свечения<br>одного (всех)                                                                                       |                                               | Постоянное<br>включение                                              | 1)Понижение напряже-<br>ния на одной фазе<br>(фазах) ниже уставки;<br>2)Обрыв фаз или по-<br>нижение напряжения<br>на одной из фаз ниже<br>100 В. |         |
|                                                              |                                                                                                    | Поочередное мигание<br>двух светодиодов (сна-<br>чала светятся средний и<br>правый, затем - средний<br>и левый светодиоды) |                                               | Постоянное<br>включение                                              | Авария по перекосу<br>фаз                                                                                                    |         |
|                                                              | $ \begin{array}{c} \bullet & \circ & \circ \\ \circ & \bullet & \circ \\ \bullet & \circ & \bullet \\ \end{array} $                                                                                                    | Поочередное свечение<br>(сначала левый, затем<br>средний, затем правый<br>светодиоды)                                      |                                               | Постоянное<br>включение                                              | Авария по неправиль-<br>ному чередованию<br>фаз и наличию слипа-<br>ния фаз                                                                       |         |
| Отказ аналогового<br>датчика                                 | <ol> <li>Поменяй<br/>аналог. датч</li> <li>Проверьт</li> </ol>                                                                                                    | те местами подкл<br>н.» и «4…20 мА да<br>е целостность це                                                                  | тючение<br>атч.».<br>пи подклі                | проводов датч<br>очения датчик                                       | ика на клемма»<br>а.                                                                                                    | : «+24B |
| Показания<br>аналогового датчика<br>не верны                 | <ol> <li>Убедитес</li> <li>Подтянит</li> <li>При отсо<br/>входной кле</li> </ol>                                                                                                    | ь, что по п. 4.6.1 д<br>е винтовые клеми<br>рединённом датчи<br>еммой датчика и (                                          | датчики н<br>мы соеди<br>ике пров<br>GND, оно | астроены верн<br>нения цепи да<br>ерьте входное<br>должно быть р     | ю.<br>тчика.<br>сопротивление<br>равно 330Ом.                                                                                                    | между   |
| Давление при работе<br>насоса не возрастает                  | <ol> <li>Проверьте правильность направления вращения вала двигателя по его<br/>крыльчатке. Если вал двигателя вращается неправильно, необходимо в<br/>настройках ПЧ задать другое направление вращения.</li> <li>Проверьте исправность обратных клапанов. Включая поочерёдно<br/>каждый насос, необходимо визуально проконтролировать отсутствие<br/>вращения крыльчатки на всех неработающих насосов</li> </ol> |                                                                                                    |                                               |                                                                      |                                                                                                    |         |
| Насос работает<br>неустойчиво, сильные<br>колебания давления | Подкорректируйте значения параметров ПИД-регулятора.                                                                                                    |                                                                                                    |                                               |                                                                      |                                                                                                    |         |
| Отказ входной<br>магистрали                                  | Проверьте отсутствие сигнала (+24В) от датчика-реле сухого хода на клемме его подключения («Датчик-реле давления КРІ»). Если питающее давление в системе нормальное, убедитесь в правильности настройки и подключения датчика-реле и аналогового датчика давления.                                                                                                    |                                                                                                    |                                               |                                                                      |                                                                                                    |         |
| Отказ / Блокировка ПЧ                                        | <ol> <li>Откройте дверь шкафа и убедитесь, что автоматический выключатель<br/>питания ПЧ включён и на экране ПЧ есть индикация.</li> <li>Если ПЧ выходит в отказ сразу после подключения к двигателю насоса,<br/>проверьте исправность обратного клапана на выходе данного насоса.</li> <li>Обратитесь к производителю оборудования. Выясните причину отказа<br/>ПЧ и примите меры для её устранения.</li> </ol> |                                                                                                    |                                               |                                                                      |                                                                                                    |         |

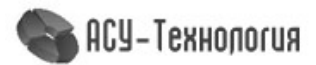

Таблица 5

#### 7. Техническое обслуживание

Внимание! Прежде чем начинать работу по техобслуживанию насосов, убедитесь, что электропитание отключено. Закройте дверь распределительного щита, чтобы предотвратить случайный доступ к сетевому выключателю во время работы. При наличии выключателей безопасности насосов отключите выключатели.

Шкаф управления не требует технического обслуживания. Он должен быть чистым, не допускать попадания влаги. Следует исключить попадание на него прямых солнечных лучей.

#### 7.1. Работы в процессе эксплуатации

• Один раз в течение трёх месяцев необходимо проверить чистоту фильтров впускных и выпускных вентиляционных окон. Для этого необходимо снять внешнюю фиксирующую часть решётки и вынуть фильтрующий элемент. Снятие решётки производится с помощью отвёртки с прямым шлицем. Отвёртку необходимо вставить в имеющийся паз и слегка надавить на ручку в сторону, противоположную решётке.

• Вынув фильтрующий элемент, необходимо тщательно очистить его от пыли с помощью пылесоса, переведя его в режим нагнетания.

• После очистки фильтрующего элемента необходимо вложить его в паз вентиляционного окна, после чего вставить сверху вентиляционную решётку и нажать до щелчка, зафиксировав её в вентиляционном окне.

#### Внимание! Не допускается очистка или замена фильтрующих элементов при работе вытяжного вентилятора. Для выполнения работ с фильтрующими элементами необходимо отключить вытяжной вентилятор и исключить возможность его последующего включения выключением соответствующего автоматического включателя. Периодичность очистки фильтров определяется степенью запылённости помещения.

• Один раз в течение шести месяцев проверить все винтовые клеммы на закручивание. Для этого необходимо отключить шкаф управления в следующей последовательности:

1. Выключатель «Режим: 0-Вкл.» установить в положение «0».

2. После отключения всех насосов переключатель «Питание» перевести в положение «0». При этом должна погаснуть светосигнальная арматура «Питание».

3. Переключатели выбора режимов работы всех насосов установить в положение «0».

4. После выключения оборудования отключить автоматический выключатель (рубильник), через который обеспечивается питание шкафа.

5. Затянуть все клеммные соединения последовательно: на преобразователе частоты, контроллере, блоках питания, автоматах защиты, магнитных пускателях, а также вводных и выводных клеммах шкафа со стороны внутреннего монтажа и со стороны внешних соединений, а также все нулевые клеммы.

6. Закрыть шкаф управления, надёжно зафиксировать замки на двери шкафа в закрытом положении.

7. Включить оборудование в работу.

• Один раз в течение шести месяцев произвести очистку внутренней полости шкафа управления от накопившейся пыли. Для этого одновременно с отключением шкафа управления для затяжки винтовых соединений произвести очистку внутренней полости шкафа управления с помощью пылесоса. Перед очисткой внутренней полости шкафа управления перевести пылесос в режим нагнетания, после чего продуть внутреннюю полость преобразователя частоты через его вентиляционные окна. После продува преобразователя

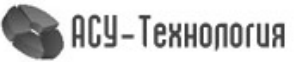

частоты очистить внутреннюю полость шкафа управления, переведя пылесос в режим всасывания.

• Результат выполнения периодических работ должен оформляться в отдельном журнале с указанием даты их выполнения. После отметки о выполнении периодических работ должна стоять подпись лица, выполнявшего эти работы. Без оформления результатов периодических работ факт их выполнения компанией - производителем шкафа управления не признается.

### 8. Данные электрооборудования

|                                                          | Таблица 6             |
|----------------------------------------------------------|-----------------------|
| Род тока питающей сети                                   | Переменный            |
| Номинальная частота сети                                 | 50 Гц                 |
| Номинальное напряжение питания                           | 380 B                 |
| Предельно допустимые значения установившегося отклонения | ± 10% от номинального |
| напряжения на вводе комплекса регулирования              |                       |
| Выходное напряжение преобразователя частоты              | Трехфазное            |
| Линейное выходное напряжение преобразователя             | до 380 В              |
| Диапазон мощности электродвигателей                      | см. п. 1.4            |
| Количество подключаемых насосных агрегатов               | см. п. 1.4            |
| Тип сигнала датчиков давления                            | 420 мА                |
| Максимальное количество подключаемых аналоговых датчиков | 2 шт                  |
| Максимальное количество подключаемых датчиков-реле       | 1 шт                  |
| Количество входов контроля состояния каждого насоса      | 2 шт                  |
| Напряжение питания датчиков-реле                         | 1830 B                |
| Режим работы электродвигателей насосов                   | Непрерывный           |
| Коэффициент полезного действия номинальный               | 0,930,95              |
| Коэффициент мощности номинальный                         | 0,880,92              |
| Диапазон температур эксплуатации                         | +5+45 <sup>0</sup> C  |
| хранения                                                 | -10+70 <sup>0</sup> C |
| Внешний протокол обмена                                  | Modbus RTU            |
| Исполнение                                               | Не ниже IP54          |

### 9. Гарантии производителя

На все шкафы управления компания-производитель предоставляет гарантию 24 месяца со дня продажи. При продаже изделия, покупателю выдаётся Гарантийный талон. Условия выполнения гарантийных обязательств см. в Гарантийном талоне.

Рекламации подаются в Сервисный центр ГК «АСУ-Технология» (адреса указаны в гарантийном талоне), при этом необходимо предоставить правильно заполненный Гарантийный талон.

#### 10. Компания-производитель

ООО «АСУ-Технология» 127254, г.Москва, Рязанский проспект, д.22, к.2 Тел./факс: +7(495) 228-77-29, +7(495) 287-41-25

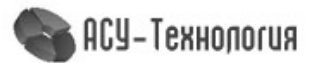